## <u>Ö1-Box</u>

Vor der Nutzung muss an der Leihstelle eine Freischaltung für die Nutzung der PC's in der Ö1-Box erfolgen.

Beim PC in der Hörbox eine Netzwerk-Anmeldung mit den JKU-Zugangsdaten erforderlich. Die Anmeldeseite erscheint automatisch nach dem Öffnen des Browsers.

Hinweis: Nach Anmeldung darf dieses Fenster nicht geschlossen werden.

|                   | J⊻U                                               |
|-------------------|---------------------------------------------------|
|                   |                                                   |
| Netv              | vork Access Login                                 |
| In order to conne | ect to the network, please enter your credentials |
| Username          |                                                   |
| Password          |                                                   |
|                   |                                                   |
|                   |                                                   |
|                   | Log In                                            |
|                   |                                                   |

Die Seite marco.orf.at aufrufen. Auf dieser Seite sind die Zugangsdaten vorausgefüllt (keine Anmeldung mit den JKU-Zugangsdaten).

| ORF STS                    |
|----------------------------|
| Anmelden                   |
| ORFNETvgscADM01extLinzJKU2 |

In der Suchmaske kann nach Video- oder Audiomedien gesucht werden. Es ist eine Einschränkung des Zeitraums (Datum von – Datum bis) möglich. Außerdem kann nach konkreten Sendungstiteln, nach Personen oder nach Inhalten recherchiert werden. Das Feld Material-ID steht nur ORF-Redakteur\*innen zur Verfügung.

| Suche               |              |             |            |                       | ٩ |
|---------------------|--------------|-------------|------------|-----------------------|---|
|                     |              |             |            |                       |   |
| Video               |              | Audio       |            |                       |   |
|                     |              |             | 1          | and the second second |   |
| Datum               | Datum von    |             | Datum bis  |                       |   |
| Sendedatum          | ~ 05.07.2021 |             | 06.08.2021 |                       |   |
| Titel               |              |             | Inhalt     |                       |   |
| ZIB 2               |              |             |            |                       |   |
| Person              |              | Material-ID |            |                       |   |
| Wolf Armin          |              |             |            |                       |   |
|                     |              |             |            |                       |   |
| Bestand             |              |             |            |                       | * |
| CI                  |              |             |            | SHOHEN                |   |
| SUCHE ZURUCKSETZEN  |              | SUCHEN      |            |                       |   |
| Nutzungsbedingungen |              |             |            |                       | ~ |

In der Ergebnisliste werden die einzelnen Beiträge aufgelistet. Wird nach Videos gesucht, dann kann man durch Klick auf das Bild in der Ergebnisliste den Beitrag aufrufen.

**Hinweis:** Das Hören von Videos/Beiträgen ist nur mit Kopfhörer möglich. Es befinden sich vier Kopfhörer in der Ö1-Box, ein Kopfhörer ist zur Ausleihe an der Leihstelle hinterlegt.

|                      |                                                     |               | Deeplink kopieren |
|----------------------|-----------------------------------------------------|---------------|-------------------|
|                      | 86 Ergebnisse                                       | 1 2 3 4 5     |                   |
| •                    | <b>ZIB 2</b><br>01 - North Stream<br>Sendung 26'42" | Beitrag 1'28" | 21.07.2021        |
| Knoten<br>Süßenbrunn | ZIB 2<br>02 - Streit ÖVP-Grüne                      |               | 21.07.2021        |
|                      | Sendung 26'42"                                      | Beitrag 3'20" |                   |
|                      | <b>ZIB 2</b><br>03 - Tourismus Corona               |               | 21.07.2021        |
|                      | Sendung 26'42"                                      | Beitrag 2'32" |                   |

Durch Klicken auf den Beitragstitel in der Ergebnisliste (in diesem Beispiel ZIB 2) können noch Details für den Beitrag aufgerufen werden. Zudem ist hier ein Download (sofern von ORF freigeschaltet) möglich (siehe roter Pfeil).

| Inhalt Sequenzen Preview                                                                                                    | Datum/Laufzeit<br>21.07.2021<br>26'42"<br>21.07.2021<br>1'28"                                                                                                    | ProdNr./DU-Key<br>9273891<br>9273892                                                                                                    |  |  |  |  |
|----------------------------------------------------------------------------------------------------|----------------------------------------------------------------------------------------------------|----------------------------------------------------------------------------------------------------|--|--|--|--|
| Sachinhalt<br>BT01<br>In der Ostsee wird demnächst eine fast 1.300 Kilometer la<br>Stream 2 ist seit Jahren ein Streitthema zwischen Deutsc<br>Abhängigkeit Europas von russischem Erdgas noch stärk<br>des Gases durch die Ukraine nach Mitteleuropa. Doch jetz<br>geeinigt, wurde am Abend bestätigt. | ange zweite Gas-Pipline zwischen Rus:<br>hland und den USA - weil man in Wash<br>er und die Ukraine politisch erpressbar<br>zt haben sich Washington und Berlin üt                                                                                                    | sland und Deutschland fertig. Nord<br>ington fürchtet, dass dadurch die<br>wird. Bisher kommt ein Großteil<br>berraschend über Nord Stream 2 |  |  |  |  |
| Bildinhalt<br>BT01<br>LUFTAUFNAHME: Rohrleitungen gestapelt (Pipeline), FAH<br>ANSICHT-Moskau, Rohrleitungen (Pipeline, Schwenk), Raf<br>Biden-Merkel kommen zu PK, Arbeiter auf Baustelle zu Pi                                                                                                    | Bildinhalt<br>BT01<br>LUFTAUFNAHME: Rohrleitungen gestapelt (Pipeline), FAHNE-Nord Stream 2; Treffen Biden-Merkel, Biden-Merkel im Gespräch,<br>ANSICHT-Moskau, Rohrleitungen (Pipeline, Schwenk), Raffinerie, Biden-Merkel kommen zu PK, PK-Nuland, Verlegeschiff auf See,<br>Biden-Merkel kommen zu PK, Arbeiter auf Baustelle zu Pipeline Nord Stream 2, LOGO-OMV, IN-Maas (st), Posting von Maas |                                                                                                    |  |  |  |  |
| Personen<br>Redaktion:<br>SDG ORF2-Info<br>Moderator/in:<br>SDG Wolf, Armin<br>Gestaltung:                                                                                                    | Titel<br>Sende-/Haupttitel SDG<br>ZIB 2<br>Beitragstitel BT01<br>North Stream                                                                                                    |                                                                                                    |  |  |  |  |
| BT01 Lind, Claudia<br>Redner/in:<br>BT01 Nuland Victoria Staatssekretärin USA                                                                                                    | Geografie/Indexat                                                                                                    |                                                                                                    |  |  |  |  |

Hinweis: In der Ö1-Box befindet sich beim Recherche-PC's eine Mappe mit zusätzlichen Recherche-Tipps.